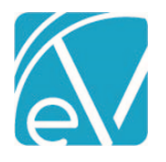

# ECHOVANTAGE RELEASE NOTES

#### VERSION 3.30

# NEW FEATURES

# **Client Payment for an Event**

A new **Apply Payment To** option, *Scheduled Event*, is available when posting a payment on the *Clients > Account* tab. When this new option is selected, Event Date and Event fields display. The drop-down for the Event field is validated and only lists scheduled Events for the current Client based on the Event Date selected.

| New Payment                                                |                           |     |                              |      | ×            |
|------------------------------------------------------------|---------------------------|-----|------------------------------|------|--------------|
| Payment Date * 10/20/2021                                  | Payment Time *<br>9:37 AM |     |                              |      |              |
| Payment Location * Main Office × •                         | Payment Method *          | X 🕶 | Payment Amount *<br>\$ 15.00 |      |              |
| Apply Payment To * Oldest Unpaid Charges Specific Services | Transaction Reference     |     |                              |      |              |
| Scheduled Event Event Date * 10/20/2021                    | Note                      |     |                              |      |              |
| 3:00 PM - 60min - GRP Therapy<br>Start typing to search    |                           |     |                              |      |              |
|                                                            |                           |     | CANCEL                       | SAVE | SAVE & PRINT |

Once saved, the Client Payment is then allocated to the selected event and remains attached until,

- The Client Payment is fully applied to the Self Pay Charge resulting from the Service related to the event. The Client Status is updated to *Applied* on the *Clients > Account* tab.
- The Client Payment is partially applied, and the Service created from the specified event has a Status of DONE.
  - The Client Payment remains in *Pending* Status until the associated Services has a *DONE* Status.
  - After the Service is set to DONE and the APPLY\_CLIENT\_PAYMENTS job runs again, the Client Payment Apply To type is updated to Specific Service in place of Scheduled Event.
  - The remaining amount is available to apply in the *Client Payments > Apply Payments* tab when the Client has an Active or Outgoing Self Pay balance.
- The event is deleted.
  - A warning displays if deleting an Event with an allocated Client Payment.

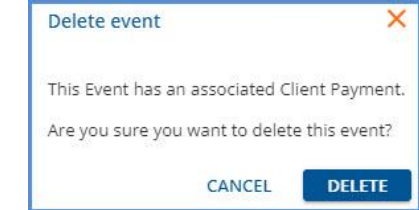

If the Event deletion is confirmed, the allocated payment becomes an apply to *Specific Services* type of Client Payment, as above.

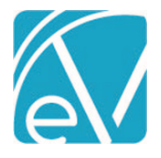

October 22, 2021

Once a Client Payment is allocated to an Event, and a Self Pay Charge related to that event is generated, the *APPLY\_CLIENT\_PAYMENTS* job (which typically runs on the hour) automatically applies the Client Payment and generates a *Ready* Remittance. This automated process means no remembering to apply the Client's payment after Charges are created. An example that works through the entire process is detailed below.

# Example, Clients with Defined Copays

Raymond Avila and Debra Bailey are scheduled in the same Group Therapy Event.

| Event Type                                                                                                    | Group                                                                   |                              |          |                                                                            |                      |                 |            |                              |        |            |
|----------------------------------------------------------------------------------------------------|-------------------------------------------------------------------------|------------------------------|----------|----------------------------------------------------------------------------|----------------------|-----------------|------------|------------------------------|--------|------------|
|                                                                                                    | Group *                                                                 |                              |          |                                                                            |                      | Staff *         |            |                              |        |            |
| O Service                                                                                                    | Group 1                                                                 | Therapy                      |          |                                                                            |                      | 12 Sherwood, H  | Heather    |                              |        | × ¥        |
| Group                                                                                                    | Supervis                                                                | or                           |          |                                                                            |                      | Ancillary Staff |            |                              |        |            |
| O Staff Time                                                                                                    | Start ty                                                                | ping to search               |          |                                                                            | •                    | Start typing to | ) search   |                              |        | *          |
|                                                                                                    | Particip                                                                | ants                         |          |                                                                            |                      |                 |            |                              |        |            |
|                                                                                                    | Client                                                                  |                              | Progr    | am Locat                                                                   | ion                  | Activite        | Attendance | Recipient                    |        |            |
|                                                                                                    | XLeyRp                                                                  | EA Avila, Ray CREATE SERVICE | COUN     | I COM                                                                      | M                    | GROUP           | KEPT       | ADULT                        | 1      | Î          |
|                                                                                                    | MeV3Tr                                                                  | mqK Bailey, CREATE SERVICE   | COUN     | I COM                                                                      | N                    | GROUP           | KEPT       | ADULT                        | 1      | T          |
|                                                                                                    | + A                                                                     | DD CLIENT                    |          |                                                                            |                      |                 |            |                              |        |            |
| hese two Cl                                                                                                    | lients h                                                                | ave the following Pay        | yer, Ad  | ccount, and Pa                                                             | ayment in            | formation.      |            |                              |        |            |
| Client                                                                                                    |                                                                         | Current Account<br>Balance   | Prin     | nary Payer                                                                 | Expec                | ted Self Pa     | y Charge   | Client Payment               | Amount |            |
| Raymond <i>k</i>                                                                                                    | Avila                                                                   | \$0.00                       | 837      | Payer                                                                      | \$10.0               | 0 Flat Copa     | У          | \$10.00                      |        |            |
| Debra Bail                                                                                                    | ev                                                                      | \$40.00                      | 837      | Paver                                                                      | 20% o                | f Base Copa     | av (\$30)  | \$70.00                      |        |            |
| Primary Payer<br>837P Payer (837                                                                                                    | 7P)                                                                     |                              | 0        | ♦ 0.00<br>Current Balance                                                  |                      |                 |            |                              |        |            |
| New Payme                                                                                                    | unt .                                                                   |                              |          |                                                                            |                      |                 |            |                              |        | <b>N N</b> |
| Payment Da                                                                                                    | ate *                                                                   |                              |          | Payment Time                                                               | *                    |                 |            |                              |        | ×          |
| Payment Da<br>10/20/2021                                                                                                    | ate *                                                                   |                              |          | Payment Time<br>3:13 PM                                                    | *                    |                 |            |                              |        | ×          |
| Payment Da<br>10/20/2021<br>Payment Lo                                                                                                 | ate *<br>cation *                                                       |                              | •        | Payment Time<br>3:13 PM<br>Payment Metho                                   | *<br>od *            |                 |            | Payment Amount *             |        | ×          |
| Payment Da<br>10/20/2021<br>Payment Lo<br>Washingtor                                                                                   | ate *<br>cation *                                                       |                              | <b>•</b> | Payment Time<br>3:13 PM<br>Payment Methe<br>Cash                           | *<br>od *            |                 | × v        | Payment Amount *<br>\$ 10.00 | _      | ×          |
| Payment Da<br>10/20/2021<br>Payment Lo<br>Washingtor                                                                                   | ate *<br>cation *<br>n St<br>eent To *                                  |                              | × •      | Payment Time<br>3:13 PM<br>Payment Methe<br>Cash                           | *<br>0d *            |                 | X v        | Payment Amount *<br>\$ 10.00 | _      | ×          |
| Payment Da<br>10/20/2021<br>Payment Lo<br>Washingtor<br>Apply Paym<br>Oldest U                                                         | ate *<br>cation *<br>n St<br>ment To *                                  | arges                        | <b>•</b> | Payment Time<br>3:13 PM<br>Payment Methe<br>Cash                           | *<br>od *<br>ference |                 | X *        | Payment Amount *<br>\$ 10.00 |        | ×          |
| Payment Da<br>10/20/2021<br>Payment Lo<br>Washington<br>Apply Paym<br>O Oldest U<br>Specific :                                         | cation *<br>n St<br>Inpaid Cha<br>Services                              | arges                        | × •      | Payment Time<br>3:13 PM<br>Payment Methe<br>Cash<br>Transaction Re         | *<br>od *            |                 | X 🔻        | Payment Amount *<br>\$ 10.00 | -      | ×          |
| Payment Da<br>10/20/2021<br>Payment Lo<br>Washingtor<br>Apply Paym<br>Oldest U<br>Specific S<br>Schedule                               | ate *  cation *  cation *  st  in St  inpaid Cha Services ed Event      | arges                        | × •      | Payment Time<br>3:13 PM<br>Payment Methe<br>Cash<br>Transaction Re         | *<br>od *            |                 | X *        | Payment Amount *<br>\$ 10.00 | _      | ×          |
| Payment Da<br>10/20/2021<br>Payment Lo<br>Washingtor<br>Apply Paym<br>Oldest U<br>Specific 3<br>Schedule<br>Event Date 4<br>10/20/2021 | cation *<br>a st<br>ent To *<br>Inpaid Cha<br>Services<br>ed Event<br>* | arges                        | × •      | Payment Time<br>3:13 PM<br>Payment Methe<br>Cash<br>Transaction Re<br>Note | *<br>od *<br>ference |                 | × •        | Payment Amount *<br>\$ 10.00 | -      | ×          |
| Payment Da<br>10/20/2021<br>Payment Lo<br>Washingtor<br>Apply Paym<br>Oldest U<br>Specific :<br>Schedule<br>Event Date 3<br>10/20/2021 | ate *<br>cation *<br>n St<br>Inpaid Cha<br>Services<br>ed Event<br>*    | arges                        | × •      | Payment Time<br>3:13 PM<br>Payment Methe<br>Cash<br>Transaction Re<br>Note | *<br>od *            |                 | X v        | Payment Amount *<br>\$ 10.00 | _      | ×          |

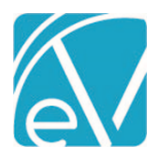

#### October 22, 2021

The \$70.00 payment is posted for Debra Bailey, and again *Scheduled event* is selected with both the *Event Date* and *Event* fields populated.

| Primary Paye<br>837P Payer (8 | er<br>37P)    | \$ 40.00<br>Current Balance |                   |         |
|-------------------------------|---------------|-----------------------------|-------------------|---------|
| Payments                      |               |                             |                   |         |
| Date M                        | Method Amount | Apply To                    | Recorded By       | Receipt |
| 10/20/2021 CREDIT \$ 70.00 Sc |               | Scheduled Event             | Sherwood, Heather | 37 📑 🚦  |

The Clients attend the group therapy appointment, and the Client Payments are reconciled at the end of the day.

| Croat        | ad Refere t        | Time *  | Marked .               |                |                       |
|--------------|--------------------|---------|------------------------|----------------|-----------------------|
| 10/20        | 1/2021             | 6:00 PM | Start typing to search |                |                       |
| Locat        | ion                |         |                        |                |                       |
| Was          | hington St         |         | × *                    |                | SEARCH                |
|              |                    |         |                        |                | VIEW SUMMARY REPOR    |
| $\checkmark$ | Created            | Method  | Location               | Amount         | Transaction Reference |
| ~            | 10/20/2021 3:50 pm | CREDIT  | Washington St          | \$ 70.00       | VIEW                  |
| ~            | 10/20/2021 3:13 pm | CASH    | Washington St          | \$ 10.00       | VIEW                  |
|              |                    |         |                        |                |                       |
|              |                    |         |                        |                |                       |
|              |                    |         |                        | Total \$ 90.00 |                       |

#### Later that evening, Charges are **Created** and **Finalized** for these two Group Event Participants.

|              |                        | Details        |       |                |              |               |           |
|--------------|------------------------|----------------|-------|----------------|--------------|---------------|-----------|
| Service Date | Client                 | Duration/Units | Payer | Procedure Code | Billed Units | Charge Amount | Balance   |
| 10/20/2021   | XLeyRpEA Avila, Raymo  | 60 min         | 837P  | GRP            | 2            | \$ 150.00     | \$ 140.00 |
| 10/20/2021   | XLeyRpEA Avila, Raymo  | 60 min         | SELF  | GRP            | 2            | \$ 10.00      | \$ 10.00  |
| 10/20/2021   | MeV3TmqK Bailey, Debra | 60 min         | 837P  | GRP            | 2            | \$ 150.00     | \$ 120.00 |
| 10/20/2021   | MeV3TmqK Bailey, Debra | 60 min         | SELF  | GRP            | 2            | \$ 30.00      | \$ 30.00  |

Copay Charges for Self Pay for each Client are calculated during *Charge Creation* because both have the copay configured on their 837 Payer in *Clients > Payer*. When the *APPLY\_CLIENT\_PAYMENTS* job runs again (typically on the hour), a *Ready Remittance* is created for each Client, as shown below.

| MAR | K (0) READY | MARK (0) NOT READY DELET | Έ (0)                   |          |   |              |                  |                |                 |                |
|-----|-------------|--------------------------|-------------------------|----------|---|--------------|------------------|----------------|-----------------|----------------|
|     | Status      | Payer                    | Client                  | Amount   |   | Service Date | Transaction Date | Allowed Amount | Matching Charge | Messages & Not |
|     | Ready       | Self Pay (SELF)          | XLeyRpEA Avila, Raymond | \$ 10.00 | P | 10/20/2021   | 10/20/2021       | \$ 0.00        | \$ 10.00        | 0              |
|     | Ready       | Self Pay (SELF)          | MeV3TmqK Bailey, Debra  | \$ 30.00 | 0 | 10/20/2021   | 10/20/2021       | \$ 0.00        | \$ 30.00        | Ö              |

Note that Debra Bailey's Remittance amount is \$30.00 and is the same amount as the Self Pay Charge associated with the event selected when the Client Payment was entered. The total Client Payment amount was \$70.00, which means there is still an unallocated Client Payment amount of \$40.00 associated with the Group Therapy Event on 10/20/2021. This unallocated amount remains in Pending Status until the Service Status is DONE. Handling the remainder is covered at the end of this section.

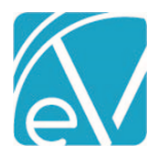

# October 22, 2021

These *Ready Remittances* are included in the next *Fiscal Overview > Unprocessed Remittances > Process Transactions* job for Self Pay.

|                         | JRT ERRORS           |                       |                  |                 |                  |            | Start Date         |        |                    |               |           |
|-------------------------|----------------------|-----------------------|------------------|-----------------|------------------|------------|--------------------|--------|--------------------|---------------|-----------|
| atch ID                 |                      |                       |                  |                 |                  |            | 10/20/2021         |        | End Date           |               | REFRESH   |
| Date                    | Status               | Created By            | Batch ID         | Message         |                  | Remittance | Unapplied          | Errors |                    |               |           |
| 10/20/2021              | Preview              | heather.sherwood      | Client Payment   | CP for Sched Ev | vent Remittances | 2          | 0                  | 0      | FINALIZ            | E 💌           |           |
| < <                     | > >  1 of 1          | I                     |                  |                 |                  |            |                    |        |                    |               |           |
|                         |                      | Cha                   | rges             |                 |                  |            |                    |        |                    |               |           |
| Service Date            | Client               | Cha                   | rges<br>Pa       | ver             | Procedure Code   | Units      | Charge             | Adjust | ments Pay          | ments         | Unapplied |
| Service Date 10/20/2021 | Client<br>MeV3TmqK E | Chai<br>Bailey, Debra | rges<br>Pa<br>SE | rer<br>F        | Procedure Code   | Units<br>2 | Charge<br>\$ 30.00 | Adjust | ments Pay<br>\$ 30 | ments<br>0.00 | Unapplie  |

When the Process Transactions job above is finalized, the copays are applied to the correct transaction without any extra steps after collecting the initial payments.

# Raymond Avila Claim Details

| 10/20/2021 GRP   | Group Therapy            |             |               |        | Sh             | iow Reprocessed Charges |
|------------------|--------------------------|-------------|---------------|--------|----------------|-------------------------|
| 837P             |                          |             |               |        |                | 🖺 NOTES & TASKS         |
| Transaction Date | Amount Reason            | Last Billed | Authorization | Status | Procedure Code | Diagnosis               |
| 10/20/2021       | \$ 150.00 CHARGE CREATED |             |               | ACTIVE | GRP            | F10.10                  |
| 10/20/2021       | \$ 10.00 COPAY ADJ       |             |               |        |                |                         |
| Balance:         | \$ 140.00                |             |               |        |                |                         |
| Total Balance:   | \$ 140.00                |             |               |        |                |                         |
| SELF             |                          |             |               |        |                | 📋 NOTES & TASKS         |
| Transaction Date | Amount Reason            | Last Billed | Authorization | Status | Procedure Code | Diagnosis               |
| 10/20/2021       | \$ 10.00 CHARGE CREATED  |             |               | DONE   | GRP            |                         |
| 10/20/2021       | \$ 10.00 PAYER PAYMENT   |             |               |        |                |                         |
| Total Balance:   | \$ 0.00                  |             |               |        |                |                         |

#### Debra Bailey's Claim Details

| 10/20/2021 GRP   | Group Therapy |                 |             |               |        | SI SI          | now Reprocessed Charges |
|------------------|---------------|-----------------|-------------|---------------|--------|----------------|-------------------------|
| 837P             |               |                 |             |               |        |                | 🗂 NOTES & TASKS         |
| Transaction Date | Amount        | Reason          | Last Billed | Authorization | Status | Procedure Code | Diagnosis               |
| 10/20/2021       | \$ 150.00     | CHARGE CREATED  |             |               | ACTIVE | GRP            | F10.10                  |
| 10/20/2021       | \$ 30.00      | COPAY ADJ       |             |               |        |                |                         |
| Balance:         | \$ 120.00     |                 |             |               |        |                |                         |
| Total Balance:   | \$ 120.00     |                 |             |               |        |                |                         |
| SELF             |               |                 |             |               |        |                | 📋 NOTES & TASKS         |
| Transaction Date | Amount        | Reason          | Last Billed | Authorization | Status | Procedure Code | Diagnosis               |
| 10/20/2021       | \$ 30.00      | CHARGE CREATED  |             |               | DONE   | GRP            |                         |
| 10/20/2021       | \$ 30.00      | PAYER PAYMENT V |             |               |        |                |                         |
| Total Balance:   | \$ 0.00       |                 |             |               |        |                |                         |

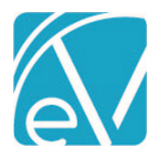

The Account tab for each Client is also updated. Raymond Avila's Account tab displays a balance of \$0.00, and his Client Payment record now displays the *Applied* icon.

| Primary Pa<br>837P Payer | ayer<br>(837P) |          | \$ 0.00<br>Current Balance |                   |         |            |
|--------------------------|----------------|----------|----------------------------|-------------------|---------|------------|
| Payme                    | nts            |          |                            |                   |         |            |
| Date                     | Method         | Amount   | Apply To                   | Recorded By       | Receipt |            |
| 10/20/2021               | CASH           | \$ 10.00 | Scheduled Event            | Sherwood, Heather | 36 🖶    | $\bigcirc$ |

Debra Bailey's Account tab displays a balance of \$40.00 but her Client Payment record still has the *Pending* icon because the full \$70.00 Client Payment is not yet applied.

| Primary Pa<br>837P Payer | iyer<br>(837P) |          | \$ 40.00<br>Current Balance |                   |         |   |
|--------------------------|----------------|----------|-----------------------------|-------------------|---------|---|
| Payme                    | nts            |          |                             |                   |         |   |
| Date                     | Method         | Amount   | Аррју То                    | Recorded By       | Receipt |   |
| 10/20/2021               | CREDIT         | \$ 70.00 | Scheduled Event             | Sherwood, Heather | 37 🖶    | ۲ |

Payment for the Copay for the 10/20/2021 Service has been fully applied (Client Balance is \$0.00 for the highlighted Service below.), but the remainder of Debra's Client Payment, \$40.00, stays in *Pending* Status until the Service Status is DONE. In the example below, the Payer has not yet responded, and the Service Status is still *Charge Created*.

| Me | 3TmqK Bailey, D | ebra    |       |               |               |                |             |           | Payer Balance: | \$ 280.00 Client Ba | alance: \$ 40.00 |
|----|-----------------|---------|-------|---------------|---------------|----------------|-------------|-----------|----------------|---------------------|------------------|
|    | Date            | Service | Staff | Active/Last P | Charge Status | Service Status | Last Billed | Charge    | Paid           | Payer Balance       | Client Balance   |
|    | 10/20/2021      | GRP     | 12    | 837P          | Outgoing      | Charge Created | 10/21/2021  | \$ 150.00 | \$ 30.00       | \$ 120.00           | \$ 0.00          |
|    | 10/20/2021      | СММ     | 12    | 12.0          | Reversed      | Ready          |             | 8         | \$ 0.00        | \$ 0.00             | \$ 0.00          |
|    | 10/15/2021      | GRP     | 12    | 837P          | Outgoing      | Charge Created | 10/20/2021  | \$ 150.00 | \$ 0.00        | \$ 120.00           | \$ 30.00         |
|    | 10/13/2021      | СММ     | 7     | 837P          | Active        | Charge Created |             | \$ 50.00  | \$ 0.00        | \$ 40.00            | \$ 10.00         |

After the Payer responds and the payment is posted with any necessary adjustments, both the Charge Status and the Service Status are updated to *DONE*, example below.

| MeV | /3TmqK Bailey, D | ebra    |       |               |               |                |             |           | Payer Balance: \$ | 5 160.00 Client B | alance: \$ 40.00 |
|-----|------------------|---------|-------|---------------|---------------|----------------|-------------|-----------|-------------------|-------------------|------------------|
|     | Date             | Service | Staff | Active/Last P | Charge Status | Service Status | Last Billed | Charge    | Paid              | Payer Balance     | Client Balance   |
|     | 10/20/2021       | GRP     | 12    | 837P          | Done          | Done           | 10/21/2021  | \$ 150.00 | \$ 130.00         | \$ 0.00           | \$ 0.00          |
|     | 10/20/2021       | CMM     | 12    | 2             | Reversed      | Ready          |             | 2         | \$ 0.00           | \$ 0.00           | \$ 0.00          |
|     | 10/15/2021       | GRP     | 12    | 837P          | Outgoing      | Charge Created | 10/20/2021  | \$ 150.00 | \$ 0.00           | \$ 120.00         | \$ 30.00         |
|     | 10/13/2021       | CMM     | 7     | 837P          | Active        | Charge Created |             | \$ 50.00  | \$ 0.00           | \$ 40.00          | \$ 10.00         |

Once the Service is *DONE*, the next time the *APPLY\_CLIENT\_PAYMENTS* job runs, the \$70.00 Client Payment's *Apply To* type is updated from Scheduled Event to Specific Services.

| Before Job Runs | Payments<br>Date Method | Amount Apply To            | Recorded By       | Receipt |
|-----------------|-------------------------|----------------------------|-------------------|---------|
|                 | 10/20/20 CREDIT         | \$ 70.00 Scheduled Event   | Sherwood, Heather | 37 🖶 😅  |
| After Job Runs  | Payments<br>Date Method | Amount Apply To            | Recorded By       | Receipt |
|                 | 10/20/20 CREDIT         | \$ 70.00 Specific Services | Sherwood, Heather | 37 💼 🚥  |

© The Echo Group, All Rights Reserved www.echobh.com

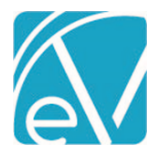

And the remaining amount is available to apply in the *Client Payments > APPLY PAYMENTS* screen.

| RECONCILE    | APPLY PAYMENTS      |                                    |              |                                          |                                       |             |
|--------------|---------------------|------------------------------------|--------------|------------------------------------------|---------------------------------------|-------------|
| 000001       | Pollard, Vicky      | y                                  |              | Total Unapplied Payment: <b>\$ 5.00</b>  | Charge Balance: \$ 5.00               | ~           |
| MeV3Tr       | mqK Bailey, D       | ebra                               |              | Total Unapplied Payment: <b>\$ 40.00</b> | Charge Balance: \$ 40.00              | ^           |
| 10/20/2021   | Notes: Remainder of | f payment for service on 10/20/202 | 21           | Payment Received: \$ 70.00               | 0 Unapplied: \$ 40.00                 | ^           |
| Service Date | e i                 | Program                            | Service Code | Charge Balance                           | Allocation                            |             |
| 10/15/2021   | c                   | COUN                               | GRP          | \$ 30.00                                 |                                       |             |
| 10/13/2021   | c                   | EM                                 | СММ          | \$ 10.00                                 |                                       |             |
|              |                     |                                    |              |                                          | \$ 0.00 out of \$ 40.00 alloca<br>APF | ated<br>PLY |

When the entire \$40.00 remainder is allocated and applied, the Status icon on Debra's Client Account tab is updated to Applied.

| Payme    | ents   |          |                   |                   |                    |
|----------|--------|----------|-------------------|-------------------|--------------------|
| Date     | Method | Amount   | Аррју То          | Recorded By       | Receipt            |
| 10/20/20 | CREDIT | \$ 70.00 | Specific Services | Sherwood, Heather | Applied 10/20/2021 |

Although this example uses Copays defined on the Client's Payer to generate the Self Pay balances, any method of generating a Self Pay balance works provided the Service generating the Charge was created from the event defined on the Client Payment's *Apply To* section. Some agencies may choose to wait until the Payer responds with payment and then accept the amount the Payer indicates as the *Patient Responsibility* to waterfall to Self Pay. When this happens, the Client Payment for a Scheduled Event remains in *Pending* Status until the *APPLY\_CLIENT\_PAYMENTS* job runs after the waterfall to Self Pay *Create Charges* job is finalized.

# Example, Waterfall Creates Self Pay Balance

Cassandra Allen has an Anger Management appointment scheduled for 10/21/2021. She pays \$20.00 when she checks in, which is entered on her *Clients > Account* tab and applied to the 10/21/2021 appointment.

| Payment Date *      | Payment Time *        |     |                  |
|---------------------|-----------------------|-----|------------------|
| 10/21/2021          | 3:55 PM               |     |                  |
| Payment Location *  | Payment Method *      |     | Payment Amount * |
| Washington St       | X 👻 Cash              | × • | \$ 20.00         |
| Apply Payment To *  | Transaction Reference |     |                  |
| O Specific Services |                       |     |                  |
| Scheduled Event     | Note                  |     |                  |
| Event Date *        | Client pmt            |     |                  |
| 10/21/2021          |                       |     |                  |
| Event *             |                       |     |                  |
|                     |                       |     |                  |

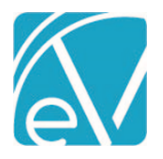

October 22, 2021

The Client Payment is marked *Ready* and reconciled, and a Charge is created for the Service created from the event. Cassandra's *Current Balance* is \$0.00.

| Primary P<br>837P Payer | 'ayer<br>r (837P) |          | \$ 0.00<br>Current Balance |                   |         |
|-------------------------|-------------------|----------|----------------------------|-------------------|---------|
| Payme                   | ents              |          |                            |                   |         |
| Date                    | Method            | Amount   | Арріу То                   | Recorded By       | Receipt |
| 10/21/2021              | CASH              | \$ 20.00 | Scheduled Event            | Sherwood, Heather | 41 🖶 😳  |

A Remittance is entered for the created Charge, an amount of \$20.00 is entered as the Patient Responsibility, and the Remittance is processed.

|              | Char                      | ges   |                |       |           |             |           |           |
|--------------|---------------------------|-------|----------------|-------|-----------|-------------|-----------|-----------|
| Service Date | Client                    | Payer | Procedure Code | Units | Charge    | Adjustments | Payments  | Unapplied |
| 10/21/2021   | SZNHYcco Allen, Cassandra | 837P  | DBDL           | 1     | \$ 350.00 | \$ 20.00    | \$ 280.00 |           |

#### Then the Waterfall to Self Pay Create Charges job is finalized.

| Unprocessed Service | vices » Create Charges<br>Y ERRORS |                  |                     |                     |                |              |               | ×          |
|---------------------|------------------------------------|------------------|---------------------|---------------------|----------------|--------------|---------------|------------|
| Start Date          | End Date                           | 🖬 User           |                     | Status<br>× Preview |                |              | × •           | REFRESH    |
| Date                | Status                             | Created By       | Message             |                     |                | Services     | Errors        |            |
| 10/21/2021          | Preview                            | heather.sherwood | Waterfall: Allen Pa | ayer Payment        |                | 1            | 0             | FINALIZE 🔻 |
| 1< <                | > >  1 of 1                        |                  |                     |                     |                |              |               |            |
|                     |                                    | Details          |                     |                     |                |              |               |            |
| Service Date        | Client                             | Duration/Units   | Paye                | èr.                 | Procedure Code | Billed Units | Charge Amount | Balance    |
| 10/21/2021          | SZNHYcco Allen, Ca                 | 60 min           | D SELF              |                     | DBDL           | 1            | \$ 20.00      | \$ 20.00   |

Cassandra's *Current Balance* on the *Clients > Account* tab is now \$20.00.

| Primary<br>837P Pay | Payer<br>er (837P) |          | \$ 20.00<br>Current Balance |                   |         |
|---------------------|--------------------|----------|-----------------------------|-------------------|---------|
| Paym                | ents               |          |                             |                   |         |
| Date                | Method             | Amount   | Арріу То                    | Recorded By       | Receipt |
| 10/21/20            | CASH               | \$ 20.00 | Scheduled Event             | Sherwood, Heather | 41 🖶 😁  |

Once the APPLY\_CLIENT\_PAYMENTS job runs after the Waterfall Charge is Finalized, the Pending \$20.00 Client Payment becomes a Ready Remittance.

| MARK | (0) READY | MARK (0) NOT READY | DELETE (0)      |          |   |              |             |           |                 |            |
|------|-----------|--------------------|-----------------|----------|---|--------------|-------------|-----------|-----------------|------------|
|      | Status    | Payer              | Client          | Amount   |   | Service Date | Transaction | Allowed A | Matching Charge | Messages & |
|      | Ready     | Self Pay (SELF)    | SZNHYcco Allen, | \$ 20.00 | 0 | 10/21/2021   | 10/21/2021  | \$ 0.00   | \$ 20.00        | 0          |

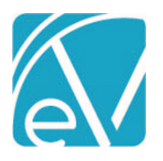

And the *Clients > Account* tab immediately reflects this *Ready* Remittance.

| Primary<br>837P Pay | Payer<br>er (837P) |          | \$ 0.00<br>Current Balance |                   |         |
|---------------------|--------------------|----------|----------------------------|-------------------|---------|
| Paym                | ents               |          |                            |                   |         |
| Date                | Method             | Amount   | Арріу То                   | Recorded By       | Receipt |
| 10/21/20            | CASH               | \$ 20.00 | Scheduled Event            | Sherwood, Heather | 41 🖶 🥹  |

#### **Client Account Improvements**

Several updates to the *Clients > Account* tab are also included in this release and provide additional configuration options and details regarding Client Account Payments. These changes include:

- The Client Account tab can now be designated as Read Only.
  - Define menu access in Configuration > Staff/Users > User Group > Menu Access.
  - Existing access to Accounts remains unchanged, so Read Only must be specified for the applicable groups.
  - Users with Read Only access can View Payments and Payment details and Print Receipts.
  - Users with Read Only access can NOT add a new payment or Void an existing payment.
- An Apply To column was added to indicate the type of Client Payment, and the Receipt Number and Print Receipt columns were combined to make room for a new icon column.

| Payme      | nts            |                      |                       |                                                                                                    |                                                                                                    |                  |
|------------|----------------|----------------------|-----------------------|----------------------------------------------------------------------------------------------------|----------------------------------------------------------------------------------------------------|------------------|
| Date       | Method         | Amount               | Apply To              | Recorded By                                                                                                    | Receipt                                                                                                    |                  |
| 10/21/2021 | CASH           | \$ 1.00              | Scheduled Event       | Sherwood, Heather                                                                                                    | 48 🖶                                                                                                    | :                |
| 10/20/2021 | CASH           | \$ 2.00              | Scheduled Event       | Sherwood, Heather                                                                                                    | 46 🖶                                                                                                    | 0                |
| 10/18/2021 | CASH           | \$ 2.00              | Scheduled Event       | Sherwood, Heather                                                                                                    | 41 🖶                                                                                                    | 4                |
| 10/01/2021 | CASH           | <del>\$ 100.00</del> | Oldest Unpaid Charges | Sherwood, Heather                                                                                                    | 40 🖶                                                                                                    | 6                |
| 39<br>Pe   | ending         |                      |                       | Payment Pending Payment was marked ready Reconcile AND Is not applied or no Payments OR if the apply to o was selected, is wai APPLY_CLIENT_PAY | in <i>Client Payments</i><br>t fully applied in Cl<br>Idest invoices optio<br>iting on the<br><i>MENTS</i> job to run | ; ><br>ien<br>on |
| Trans      | saction Voideo | d by: Heather S      | iherwood              | <ul> <li>Voided</li> <li>Payment was voided before<br/>applied</li> <li>Applied</li> </ul>                                                      | being reconciled a                                                                                                    | nd               |
| Ap         | plied 11/2     | 0/2019               | 2h                    | <ul> <li>Payment has been fully appl</li> <li>The resulting Remittance is a</li> </ul>                                                          | ied in Client Payme                                                                                                   | ents             |

• Select any Client Payment row to view details about the Payment.

has been processed.

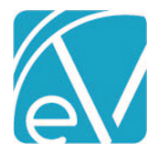

October 22, 2021

- Pending, Void, and Applied payment records open a read-only details screen.
- A new, unreconciled payment record opens an editable details screen.

# Important Considerations and Future Improvements

On the *Clients > Account* tab, as soon as all or a portion of the Client Payment becomes a Ready Remittance, the displayed Client (Self Pay) balance is reduced by the new Ready Remittance amount, and the icon indicates the Client Payment was "Applied" on the Remittance creation date. However, the Claims Management screen and the Claim Details screens do not reflect the Remittance amount until it is Processed AND Finalized. If comparing the Client Account tab balance to the Claims Client Balance, remember that unprocessed Remittances affect each balance differently.

Future improvements are planned to expand the Status icons so that the stages of the Client Payments are more clearly defined. These improvements include,

- An additional icon to differentiate between the Applied Remittance Ready and Applied Remittance Finalized.
- Additional Pending status messages to define *Pending Job, Pending Self Pay Balance, Pending Allocation.*

Another important factor affecting Client Account Balance is a Client Payment Remittance in a job that remains in *PREVIEW* status. A Client Payment Remittance in an unfinalized job is in the transition phase of becoming a new Payment in the dbo.Payments table. At this point, both the Ready Remittance and the unfinalized Payment exist, so both are deducted from the Client Account Balance total resulting in it being understated until the job is finalized. Updates to how the Client Balance is calculated are planned for a future release.

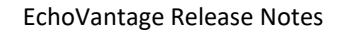

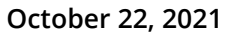

# IMPROVEMENTS

# **Batch Remittances Updates**

Updates to the Batch Remittances feature are included in this release to streamline the workflow and expand the functionality of the Batches feature. Users can now

- Delete a batch
- Bulk delete rows within a batch
- Bulk change the status of rows within a batch
- Filter rows by the Payment amount and status (previously only Service Date and Client were available)

# **Deleting a Batch**

A delete option is now available on the edit batch screen. Users can delete a batch when all remittances within the batch are in *Ready* or *Not Ready* Status, not previously processed. When *DELETE* is selected, a confirmation box displays; select *DELETE* again to confirm and delete the batch. When complete, a green success message displays in the upper right-hand corner.

| Edit Batch X       | Confirm Delete X                            | Deleted remittance batch |
|--------------------|---------------------------------------------|--------------------------|
| Transaction Date * |                                             |                          |
| 08/31/2021         | Are you sure you want to remove this batch? |                          |
| Batch ID           |                                             |                          |
| 2TKBK835           |                                             |                          |
| Remittance Date    |                                             |                          |
| 08/11/2021         |                                             |                          |
| RA Number          |                                             |                          |
| testing            |                                             |                          |
| Check Amount *     |                                             |                          |
| \$ 1,107.90        |                                             |                          |
|                    |                                             |                          |
| CANCEL SAVE        |                                             |                          |

If any of the Remittances in the selected batch have been processed, a warning message displays at the top of the Edit Batch screen, and the *DELETE* button is disabled.

| Edit Batch                                                                             |                                                                     | ×                           |
|----------------------------------------------------------------------------------------|---------------------------------------------------------------------|-----------------------------|
| At least one of the Remittances within thi<br>Changing values here will not affect the | is batch has been converted into<br>e Payments. This batch cannot b | o a Payment.<br>De deleted. |
| Transaction Date *                                                                     |                                                                     |                             |
| 08/19/2021                                                                             |                                                                     |                             |
| Batch ID                                                                               |                                                                     |                             |
| CC-1                                                                                   |                                                                     |                             |
| Remittance Date                                                                        |                                                                     |                             |
| 08/15/2021                                                                             |                                                                     | Ē                           |
| RA Number                                                                              |                                                                     |                             |
| CC-2018-001                                                                            |                                                                     |                             |
| Check Amount *                                                                         |                                                                     |                             |
| \$ 6,104.62                                                                            |                                                                     |                             |
|                                                                                        |                                                                     |                             |
| DELETE                                                                                 | CANCEL                                                              | SAVE                        |

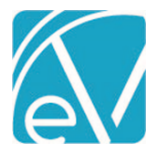

October 22, 2021

# **Batch Remittances Bulk Actions**

The new Bulk Actions are available on the *View Batch* screen. Checkboxes are available to select/deselect for each record with a select all/deselect all checkbox above the Status column. Once the records are selected, click the Action box on the bottom right-hand corner to select the desired action and enable the blue *APPLY* button. There are three available *Actions* to select.

- Mark Ready
- Mark Not Ready
- Delete

| ← View Batch                   |                       |   |                               |                        |                                |                  |                |                         |                         |                                   |
|--------------------------------|-----------------------|---|-------------------------------|------------------------|--------------------------------|------------------|----------------|-------------------------|-------------------------|-----------------------------------|
| Transaction Date<br>08/11/2021 | Batch ID<br>CC01-0803 |   | Remittance Date<br>08/11/2021 | RA Number<br>BW-082421 | <b>Check An</b><br>\$ 1,477.20 | nount            |                | \$ 1,463.55<br>Payments | \$ 13.65<br>Adjustments | \$ 0.00<br>Patient Responsibility |
| ADD ROW                        |                       | • | 6 of 8 selected               |                        |                                |                  |                |                         |                         |                                   |
| Service Date                   |                       |   | Status                        | Client                 | Service Date                   | Charge           | Allowed Amount | Adjustment              | Payment Patient Re      | spons Denials                     |
| Client                         |                       | ~ | Ready                         | 000029 Wren, Ta        | 11/01/2018                     | Residential Ment | \$ 184.65      | \$ 0.00                 | \$ 184.65               | \$ 0.00                           |
| Start typing to search         | ) <b>v</b>            | ~ | Ready                         | 000029 Wren, Ta        | 11/01/2018                     | Residential Ment | \$ 184.65      | \$ 0.00                 | \$ 184.65               | \$ 0.00                           |
| Payment Amount                 |                       |   | Ready                         | 000029 Wren, Ta        | 11/02/2018                     | Residential Ment | \$ 184.65      | \$ 0.00                 | \$ 184.65               | \$ 0.00                           |
| Status                         |                       |   | Ready                         | 000029 Wren, Ta        | 11/02/2018                     | Residential Ment | \$ 184.65      | \$ 0.00                 | \$ 184.65               | \$ 0.00                           |
| Select Status                  | •                     | ~ | Ready                         | 000029 Wren, Ta        | 11/03/2018                     | Residential Ment | \$ 184.65      | \$ 0.00                 | \$ 184.65               | \$ 0.00                           |
|                                |                       | ~ | Ready                         | 000029 Wren, Ta        | 11/03/2018                     | Residential Ment | \$ 184.65      | \$ 0.00                 | \$ 184.65               | \$ 0.00                           |
|                                |                       | ~ | Not Ready                     | 000029 Wren, Ta        | 11/04/2018                     | Residential Ment | \$ 184.65      | \$ 0.00                 | \$ 184.65               | \$ 0.00                           |
|                                |                       | ~ | Not Ready                     | 000029 Wren, Ta        | 04/02/2019                     | Intake Assessme  | \$ 184.65      | \$ 13.65                | \$ 171.00               | \$ 0.00                           |
|                                |                       |   |                               |                        |                                |                  |                |                         |                         |                                   |
|                                |                       |   |                               |                        |                                |                  |                |                         |                         |                                   |
|                                |                       |   |                               |                        |                                |                  |                |                         | Mark Ready              |                                   |
|                                |                       |   |                               |                        |                                |                  |                |                         | Mark Not Ready          |                                   |
|                                |                       |   |                               | 1 - 5 1                |                                |                  |                |                         | Delete                  |                                   |
| SEARCI                         | 4                     |   |                               | TOTT                   |                                |                  |                | Action                  | Start typing to sear    |                                   |

#### Filter Rows by the Payment Amount and Status

Also added to the View Batch screen is the ability to filter a batch by *Payment Amount* and *Status*. These new filters are in the grey section on the left-hand side and simplify finding specific records in large batches. Using the same batch pictured above, a Status filter of *Not Ready* is applied and reduces the number of records displayed from eight to two.

| ← View Batch                                |                               |                        |                         |                  |                |                         |                      |                                        |
|---------------------------------------------|-------------------------------|------------------------|-------------------------|------------------|----------------|-------------------------|----------------------|----------------------------------------|
| Transaction DateBatch ID08/11/2021CC01-0803 | Remittance Date<br>08/11/2021 | RA Number<br>BW-082421 | Check Ar<br>\$ 1,477.20 | nount            |                | \$ 1,463.55<br>Payments | \$ 13.6<br>Adjustmen | 5 \$ 0.00<br>ts Patient Responsibility |
| • ADD ROW                                   | 0 of 2 selected               |                        |                         |                  |                |                         |                      |                                        |
| Service Date                                | Status                        | Client                 | Service Date            | Charge           | Allowed Amount | Adjustment              | Payment Patien       | t Respons Denials                      |
| Client                                      | Not Ready                     | 000029 Wren, Ta        | 11/04/2018              | Residential Ment | \$ 184.65      | \$ 0.00                 | \$ 184.65            | \$ 0.00                                |
| Start typing to search 👻                    | Not Ready                     | 000029 Wren, Ta        | 04/02/2019              | Intake Assessme  | \$ 184.65      | \$ 13.65                | \$ 171.00            | \$ 0.00                                |
| Payment Amount                              |                               |                        |                         |                  |                |                         |                      |                                        |
| Status                                      |                               |                        |                         |                  |                |                         |                      |                                        |
| × Not Ready × -                             |                               |                        |                         |                  |                |                         |                      |                                        |
|                                             |                               |                        |                         |                  |                |                         |                      |                                        |
|                                             |                               |                        |                         |                  |                |                         |                      |                                        |
|                                             |                               |                        |                         |                  |                |                         |                      |                                        |

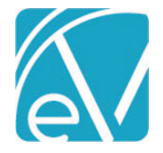

# 835 Import Improvements

The 835-import process can now match Charges when the Payer supplies only the Date Range Qualifier, DTM\*150/151, instead of the Service Date Qualifier, DTM\*472, and the Reference Identification Qualifier, REF\*6R. Previously the Date Range Qualifier segments were not recognized by the 835 import process. The result was that all payments for Services across a date range were applied to the first Service because the referenced date range was at the Claim Level instead of the Service Level. The 835-import process now recognizes the Date Range Qualifier (DTM\*150/151) and uses that when the REF\*6R segment is not provided. The Payments now apply to each Service, rather than just the first Service in the date range, as shown below.

| View Batch                                                                |                               |                     |                             |                     |                |            |                       |                        |                                   |
|---------------------------------------------------------------------------|-------------------------------|---------------------|-----------------------------|---------------------|----------------|------------|-----------------------|------------------------|-----------------------------------|
| Transaction Date         Batch ID           10/20/2021         0006903079 | Remittance Date<br>08/30/2021 | RA Number           | Check Amount<br>\$ 5,809.95 |                     |                |            | \$ 725.00<br>Payments | \$ 0.00<br>Adjustments | \$ 0.00<br>Patient Responsibility |
| O ADD ROW                                                                 | 0 of 44 selected              |                     |                             |                     |                |            | _                     |                        |                                   |
| Service Date                                                              | Status                        | Client              | Service Date                | Charge              | Allowed Amount | Adjustment | Payment               | Patient Responsibility | Denials                           |
| Client                                                                    | Ready                         | 000013 Holder, Fran | 09/01/2021                  | Court-Ordered Paren | \$ 25.00       | \$ 0.00    | \$ 25.00              | \$ 0.00                |                                   |
| Start typing to search                                                    | Ready                         | 000013 Holder, Fran | 09/02/2021                  | Court-Ordered Paren | \$ 25.00       | \$ 0.00    | \$ 25.00              | \$ 0.00                |                                   |
| Payment Amount                                                            | Ready                         | 000013 Holder, Fran | 09/03/2021                  | Court-Ordered Paren | \$ 25.00       | \$ 0.00    | \$ 25.00              | \$ 0.00                |                                   |
| Status                                                                    | Ready                         | 000013 Holder, Fran | 09/04/2021                  | Court-Ordered Paren | \$ 25.00       | \$ 0.00    | \$ 25.00              | \$ 0.00                |                                   |
| Select Status 🝷                                                           | Ready                         | 000013 Holder, Fran | 09/05/2021                  | Court-Ordered Paren | \$ 25.00       | \$ 0.00    | \$ 25.00              | \$ 0.00                |                                   |
|                                                                           | Ready                         | 000013 Holder, Fran | 09/06/2021                  | Court-Ordered Paren | \$ 25.00       | \$ 0.00    | \$ 25.00              | \$ 0.00                |                                   |
|                                                                           | Ready                         | 000013 Holder, Fran | 09/07/2021                  | Court-Ordered Paren | \$ 25.00       | \$ 0.00    | \$ 25.00              | \$ 0.00                |                                   |

# View Past Services with Diagnosis by Defined Filter Enabled

Updates were made to the Service Entry screen to ensure that the diagnosis still displays on past Services even with the *Filter Diagnosis by Program* option enabled in *Configuration > Setup > Service Entry*. Before this update, if the Service diagnosis did not match the available options after being filtered by Program, no diagnosis was visible even though the information was stored in the database.

#### Services Screen Bulk Actions Permissions

A new Features permission, *Services: Bulk Actions,* is available in *Configuration > Staff/Users > Permissions.* This new user group permission controls the access to the Bulk Actions of marking Services as Ready and Deleting Services and is enabled by default to maintain existing functionality. This new permission affects the Services screen only but requires at least one of the *Services: Change Status* or *Services: Delete* features permissions enabled for the bulk action buttons to display.

| Services: Bulk Actions  | $\checkmark$ | $\checkmark$ |  |
|-------------------------|--------------|--------------|--|
| Services: Change Status | $\checkmark$ | $\checkmark$ |  |
| Services: Delete        | $\checkmark$ |              |  |

When the *Services: Bulk Actions, Services: Change Status,* and *Services: Delete* permissions are all enabled, user group members see checkboxes to the left of status, and *Mark Ready, Delete,* and *Bulk Actions* above the column headings on the Services screen.

| Star | t Date 🚺 E | nd Date 🚺      | Client<br>Select Client. <del>x</del> | Staff              | Supervisor<br>Select Super <del>,,</del> | Defined Filter      | Status | Ready        | × •     | SEARCH  |
|------|------------|----------------|---------------------------------------|--------------------|------------------------------------------|---------------------|--------|--------------|---------|---------|
| ~ N  | MARK READY | DELETE         |                                       |                    |                                          |                     |        |              | 🛷 BULK  | ACTIONS |
|      | Status     | Date           |                                       | Client             |                                          | Staff               |        | Service Code | Program |         |
|      | Not Ready  | 09/23/2021 2:0 | 0 PM 60 min                           | BEAS0000 Beach, S  | Sandy                                    | HS123 Sherwood, Hea | ther   | CASE         | CASE    | 4       |
|      | Not Ready  | 09/06/2021 10: | 00 AM 45 min                          | SAMJ0000 Client, 0 | Confidential                             | HS123 Sherwood, Hea | ther   | COUN         | MH      |         |

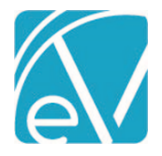

October 22, 2021

If a user has the Services: Bulk Actions permission enabled and only Services: Change Status enabled, then the Delete icon is missing and the Delete option in Bulk Actions is not visible. Client Staff Supervisor **Defined Filter** Status Start Date 🚺 End Date SEARCH Select Clien. Select Staff. Select Super Select Defi 💌 × Not Ready × Ready X V W BULK ACTIONS MARK READY Staff  $\square$ Status Date Client Service Code Program Not Ready 09/23/2021 2:00 PM 60 min BEAS0000 Beach, Sandy HS123 Sherwood, Heather CASE CASE Not Ready 09/06/2021 10:00 AM 45 min SAMJ0000 Client, Confidential HS123 Sherwood, Heather COUN MH  $\square$ Ø Like the example above, when a user has the Services: Bulk Actions permission enabled and only Services: Delete enabled, then the MARK READY button is missing and the Client Staff Supervisor **Defined Filter** Status Start Date 📘 End Date Select Cli... Select Sta.<del>x</del> × Not Ready × Ready Select Su... Select De... SEARCH W BULK ACTIONS **DELETE** Status Date Client Staff Service Co... Program Not Ready 09/23/2021 2:00 PM 60 min BEAS0000 Beach, Sandy HS123 Sherwood, Heather CASE CASE Not Ready 09/06/2021 10:00 AM 45 min SAMJ0000 Client, Confidential HS123 Sherwood, Heather COUN MH When this permission is disabled, the checkboxes and actions above the column headings are no longer visible. Client Staff Defined Filter Supervisor Status Start Date 📘 End Date Select Cli... Select Sta.<del>x</del> Select Su... Select De... × Not Ready × Ready SEARCH Status Client Staff Program Date Service Code Not Ready 09/23/2021 2:00 PM 60 min BEAS0000 Beach, Sandy HS123 Sherwood, Heather CASE CASE Not Ready 09/06/2021 10:00 AM 45 min SAMJ0000 Client, Confidential HS123 Sherwood, Heather COUN MH User Group members with permission enabled for the Services: Change Status and Services: Delete AND the Services: Bulk Actions disabled, can still update the status, or delete a specific Service when working in the Service Entry screen. Not Ready Ready ADD PROGRESS NOTE Status Not Ready . SAVE AND NEW SERVICE DELETE CANCEL

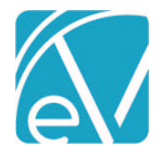

#### **Updating Events After Service Creation**

Updates to allow editing of Service Events or Group Events even after a Service is created, marked as *Ready*, and billed are included in this release. Users can change any Service or Group Event field, including the Client, except for the Group on a Group Event. While these Service/Group Events may be updated, they cannot be deleted if a Service exists for the Client or any Group member. Modifying a Service/Group Event does not create a second Service when saved. The colors of the Events and Services on the Scheduler remain the same, blue for an Event, grey with a lock icon for a Service, and the progress note icons remain unaffected.

When a Service is selected on the Scheduler in Clinical Home or Client menu, a left arrow displays in the header of the *Edit Service* screen that links back to the Service Type Event. Group Events had this functionality previously and already began on the Edit Scheduled Event screen when selected. Selecting this arrow opens the *Edit Scheduled Event* screen.

| Edit Service                                                                                            |                                                                                                    |                                                                                                    |                                                                                                    | SEND 🗙                                                                                  |
|----------------------------------------------------------------------------------------------------|----------------------------------------------------------------------------------------------------|----------------------------------------------------------------------------------------------------|----------------------------------------------------------------------------------------------------|-----------------------------------------------------------------------------------------|
| ← 000019 Appleton, Lucin<br>10/13/2021 4:00 PM, 45 min - AD                                             | da<br>P                                                                                                    |                                                                                                    |                                                                                                    | + ADD-ON                                                                                |
| Date and Time                                                                                           |                                                                                                    |                                                                                                    |                                                                                                    | A                                                                                       |
| Vhen the updates are c                                                                                  | ompleted, select the b                                                                                     | lue VIEW SERVICE button t                                                                                               | o return to the Service.                                                                                                |                                                                                         |
| Resources Event Resource<br>Start typing to                                                             | rs<br>search                                                                                               | <b>v</b>                                                                                                    |                                                                                                    |                                                                                         |
|                                                                                                    |                                                                                                    | DELETE CANCEL UPD/                                                                                                    | ATE EVENT VIEW                                                                                                    | SERVICE                                                                                 |
| f updates are made to a                                                                                 | iny Event in a series ar                                                                                   | nd SAVE is selected, the use                                                                                            | er must choose which Events re                                                                                          | quire updating.                                                                         |
| This Event                                                                                              |                                                                                                    |                                                                                                    |                                                                                                    |                                                                                         |
| This Event and Future Eve                                                                               | nts                                                                                                    |                                                                                                    |                                                                                                    |                                                                                         |
| All Events in Series                                                                                    | _                                                                                                    |                                                                                                    |                                                                                                    |                                                                                         |
| Activity Filtering Limit                                                                                | ed to Active Service                                                                                       | Definitions                                                                                                    |                                                                                                    |                                                                                         |
| Jpdates were made to e<br>considered when the On<br>Service Entry. Only action<br>forvice Entry screen. | ensure only activities a<br>ly show Activities for t<br>ive Service Definitions<br>e, an agency has only t | ssociated with Service Defi<br>the selected Program Servic<br>are considered before any<br>wo Service Definitions, as s | initions that are active as of the<br>ce Component Option is selecte<br>filtering is applied based on th<br>hown below. | e Service Date are<br>ed in <i>Configuration &gt; Setu</i><br>e selected Program in the |
| Service Definition                                                                                      | Start Date                                                                                                 | End Date                                                                                                    | Program Component                                                                                                    | Activity Component                                                                      |
| ADP                                                                                                    | None                                                                                                    | None                                                                                                    | ADP                                                                                                    | ADP                                                                                     |
| ACE                                                                                                    | None                                                                                                    | None                                                                                                    | None                                                                                                    | ACE                                                                                     |
| Vhen a Service is entere                                                                                | ed for today with ADP                                                                                      | selected for Program, two                                                                                               | values are available in the Activ                                                                                       | vity(Service) drop-down.                                                                |
| Service                                                                                                 |                                                                                                    | No Distinct Service Defi                                                                                                | nition Found                                                                                                    |                                                                                         |
| Program *                                                                                               | Location *                                                                                                 | Service *                                                                                                    | Attendance *                                                                                                    | Recipient *                                                                             |
| Mode                                                                                                    |                                                                                                    | ACE: Service Component w/o a Program                                                                                    |                                                                                                    | - Atria                                                                                 |

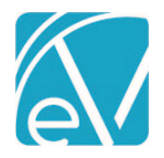

If the ACE Service Definition is end-dated yesterday or given a start date of tomorrow, and ADP is again selected for a Service scheduled today, only one option is available in the Activity drop-down.

| Service                |     |                         |   | (i) No Distinct Service D      | efinition Found | i                      |   |                        |   |
|------------------------|-----|-------------------------|---|--------------------------------|-----------------|------------------------|---|------------------------|---|
| Program *              |     | Location *              |   | Service *                      |                 | Attendance *           |   | Recipient *            |   |
| ADP: Alcohol and Drug  | × • | Start typing to search  | ~ | Start typing to search         | <u>^</u>        | Start typing to search | - | Start typing to search | Ť |
| Mode                   |     | This field is required. |   | ADP: Alchohol & Drug Treatment |                 |                        |   |                        |   |
| Start typing to search | *   |                         |   |                                |                 |                        |   |                        |   |
|                        |     |                         |   |                                |                 |                        |   |                        |   |

#### Forms Sort Order in Echo InForms

Updates were made for the selected forms to always appear on the Device, Client Portal, or Email Link in the same order as they appeared in the *Share Forms* screen from the Client header. In addition, this order is consistent every time the *Share Forms* screen is opened until the forms are cleared. For example, forms are selected for client Sandy Beach in the *Share Forms* screen, as shown in the image on the left. The image on the right shows the forms displayed on the agency device in this exact order.

| Share Forms                                                                                                    |                                                                                                    | ×                                                                                                    |                                                                  |
|----------------------------------------------------------------------------------------------------|----------------------------------------------------------------------------------------------------|----------------------------------------------------------------------------------------------------|------------------------------------------------------------------|
| 🐑 BE0000 Beach, Sandy                                                                                                    |                                                                                                    |                                                                                                    | Sandy                                                            |
| Available Forms                                                                                                    | Selected Forms                                                                                                    | Share With                                                                                                    | Beach                                                            |
| CLIENT ALLERGIES                                                                                                    | Allergy: Augmentin 500-mg Oral Tablet   Reaction:                                                                                                    |                                                                                                    | Birth Date<br>03/20/1985                                         |
| Client Allergies                                                                                                    | Drug-Induced anaphylaxis (disorder)                                                                                                    | IPad 1 Ready for Use                                                                                                    | Logout 5                                                         |
| Allergy: Augmentin 500-mg Oral                                                                                                    | Originated: Apr 22 2020   By: Heather                                                                                                    | Client Other                                                                                                    |                                                                  |
| Tablet   Reaction: Drug-induced anaphylaxis (disorder)                                                                                                | 🖹 New Behavioral Health Demographics Record                                                                                                    | CLEAR                                                                                                    |                                                                  |
| EHR ^                                                                                                    |                                                                                                    |                                                                                                    | ✓ Allergies                                                      |
|                                                                                                    |                                                                                                    |                                                                                                    | PHO-9 Adult                                                      |
|                                                                                                    |                                                                                                    |                                                                                                    | Family Health                                                    |
|                                                                                                    |                                                                                                    |                                                                                                    | History<br>Behavioral Health                                     |
|                                                                                                    |                                                                                                    |                                                                                                    | Demographics                                                     |
| Password Reset/Informs L<br>The validated email address<br>PORTAL tab and the Send Inf<br>noreply@echoehr.info. This r<br>change to this address prom | ink Emails<br>for Send Password Reset Email from: o<br>Forms Link Email from: on the Client En<br>new address is updated during the upg<br>pts the following warning. | n the <i>Configuration &gt; Setup &gt; Clier</i><br>gagement > INFORMS tab was cha<br>rade process for SaaS-hosted custo | nt Engagement > CLIENT<br>anged to<br>omers. Just as before, any |
| For SaaS customers, chang                                                                                                    | ging this email will cause messages to be                                                                                                    | e blocked by spam filters. If you wo                                                                                     | uld like to customize                                            |
|                                                                                                    | the email sender address, please co                                                                                                    | ontact customer support.                                                                                                 |                                                                  |
|                                                                                                    | Self-hosted customers should consul                                                                                                    | t with their IT department.                                                                                              |                                                                  |
| Send Password Reset Em                                                                                                    | ail from: *                                                                                                    |                                                                                                    |                                                                  |
| noreply@echoehr.i                                                                                                    |                                                                                                    |                                                                                                    |                                                                  |
|                                                                                                    | CANCEL                                                                                                    | SAVE                                                                                                    |                                                                  |

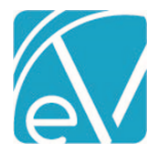

#### **Codes Updates**

The Vaccination National Drug Codes were updated in the master codes table, dbo.Codes. As part of this update, the names displayed are now the proprietary names rather than the generic names of the vaccines. A review of any custom vaccination forms is recommended to ensure that these updated codes correctly display.

The three specific Value Sets listed below were affected by the update.

- 2.16.840.1.113883.3.3802.12.4.5 Vaccine Codes
- 2.16.840.1.114222.4.11.826 Vaccine Manufacturer
- 2.16.840.1.114222.4.11.934 Vaccines Administered

# REPORTS

#### **Updated Reports**

#### The following reports were updated.

#### **Administration Reports**

*Enrollment Census Report* – Updates were made to correct the Length of Stay calculation. Now, when there is discharge data, the difference between the start date of the enrollment and the discharge date is used to determine the Length of Stay. If there is no discharge date, the difference between the start date of the enrollment and the end date specified in the report filter is used to determine the Length of Stay.

| Ticket # | Description                                                                                                    |
|----------|----------------------------------------------------------------------------------------------------|
| EV-1449  | Updates were made to the Search For Next Available (SFNA) feature to consider the Resource's Start and End dates when specified in the filter criteria. Now, if a search is performed across a date range and the specified Resource is only available for a portion of the range, results are only returned for the dates where the Resource is active. In addition, if the selected Resource has a Start Date, End Date, or both, these dates are now displayed on the resource label. |
|          | Search for Next Available                                                                                                    |
|          | Date and Time BY DATE BY STAFF                                                                                                    |
|          | Start Date *         End Date *         Monday, October 18 2021           10/15/2021         10/31/2021         1                                                                                                    |
|          | Start Time *     End Time *     Duration Time *       08:00 AM     05:00 PM     2   Tuesday, October 19 2021                                                                                                    |
|          | Staff Sherwood, Heather                                                                                                    |
|          | × H51 Sherwood, Heather × ▼ Wednesday, October 20 2021                                                                                                    |
|          | Credentials     Characteristics       Start typing to search     Start typing to search                                                                                                    |
|          | Language Start typing to search                                                                                                    |
|          | Gender       No Preference <ul> <li>Male</li> </ul>                                                                                                    |
|          | Resources                                                                                                    |
|          | Name                                                                                                    |
|          | Booster Seat (01/01/2021 - 10/22/2021) ×  CANCEL SEARCH                                                                                                    |

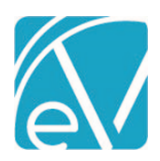

| EV-1718 | A Client's age is now displayed in the Client header based on the date of birth entered on the <i>Clients &gt; Profile</i> screen and the current date.                                                                                                    |
|---------|----------------------------------------------------------------------------------------------------|
|         | Beach, Sandy (BE0000)       Q       Image: Comparison of the second second sec |
| EV-1786 | Updates were made to the search on the Rates page in <i>Configuration &gt; Services/Payers &gt; Payers</i> to improve the search performance. The search no longer repeats with each character typed in the search field, which was the cause of the delay in seeing the filtered results.                                                                                                    |
| EV-1809 | The description of the Only show Services for the selected Program Service Component Option in<br>Configuration > Setup > Service Entry was updated to provide more clarity. The following text was added,<br>"Services from Service Definitions for which no Programs have been defined will also be included."                                                                                                    |

| BUG FIXE | .5     |                                                                                                    |            |              |                                                            |                                                      |      |  |
|----------|--------|----------------------------------------------------------------------------------------------------|------------|--------------|------------------------------------------------------------|------------------------------------------------------|------|--|
| Ticket # | Case # | Description                                                                                                    |            |              |                                                            |                                                      |      |  |
| EV-73    |        | An issue was addressed where the Rates page in both <i>Configuration &gt; Services/Payers &gt; Service Definitions</i><br>and <i>Payers</i> allowed the entry of negative values for Credentialed Rates. The Base and Contract Rates on<br>both screens are now validated, and the following message displays if a negative rate is entered " <i>Rates</i><br><i>cannot be negative</i> ." |            |              |                                                            |                                                      |      |  |
| EV-578   |        | An issue was addressed where a Client Payment could not be assigned in <i>Client Payments &gt; Apply Payments</i> if the Service/Charge did not have a Program. The Client and Payment appeared, but the Service/Charge information did not populate.                                                                                                    |            |              |                                                            |                                                      |      |  |
|          |        | RECONCILE APPLY PAYMENTS                                                                                                    |            |              |                                                            |                                                      |      |  |
|          |        | 000042 Sagdiyev, Bora                                                                                                    | it.        |              | Total                                                      | Unapplied Payment: \$ 25.00 Charge Balance: \$ 30.00 | ~    |  |
|          |        | 000049 Pincher, Geral                                                                                                    | d          |              | Total                                                      | Unapplied Payment: \$ 25.00 Charge Balance: \$ 25.00 | ^    |  |
|          |        | 05/10/2021 No Notes associated wit                                                                                                    | th payment |              |                                                            | Payment Received: \$ 25.00 Unapplied: \$ 25.00       | ^    |  |
|          |        | Service Date                                                                                                    | Program    | Service Code | Charge Balance                                             | Allocation                                           |      |  |
|          |        |                                                                                                    |            |              |                                                            | AP                                                   | PPLY |  |
|          |        | BE0000 Beach, Sandy                                                                                                    |            |              | Total Unapplied Payment: \$ 10.00 Charge Balance: \$ 38.00 |                                                      |      |  |
|          |        |                                                                                                    |            |              |                                                            |                                                      |      |  |
|          |        | Service Date                                                                                                    | Program    | Service Code | Charge Balance                                             | Allocation                                           |      |  |
|          |        | 10/15/2021                                                                                                    | ADP        | ACESD        | \$ 10.00                                                   |                                                      |      |  |
|          |        | 10/15/2021                                                                                                    |            | ACESD        | \$ 10.00                                                   |                                                      |      |  |
| EV-592   | 2236   | An issue was reported where a staff member with more than one employment record (a rehire, for example) was listed twice in the Episodes Staff drop-down list, and many of the Form DesignEHR form staff drop-downs. The drop-down lists are now validated, and staff no longer appear multiple times.                                                                                     |            |              |                                                            |                                                      |      |  |
| EV-1470  |        | An issue was addressed where Creating a Recurring Group Event could sometimes include invalid participants. Now when a recurring Event is created or edited for any interval, the start and end dates of the Group Participants are respected.                                                                                                    |            |              |                                                            |                                                      |      |  |
| EV-1481  |        | An issue was addressed where Credentials that did not have a description entered in <i>Configuration &gt; Setup</i> > <i>Defined Lists</i> displayed like <i>LCSW – Undefined</i> on the Rates screen in <i>Configuration &gt; Services/Pavers &gt;</i>                                                                                                    |            |              |                                                            |                                                      |      |  |

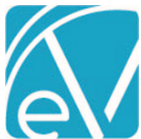

EV-1608

EV-1749

EV-1771

Version 3.30

|      | October 22, 2021                                                                                                    |
|------|----------------------------------------------------------------------------------------------------|
|      | Service Definitions or Payers. The label on the Rates screen was updated and now only displays the Credential when there is no description.                                                                                                    |
| 4912 | An issue was reported where adding a new column in <i>Configuration &gt; Services Payers &gt; Sliding Fees</i><br>unlocked previously locked cells and resulted in the cursor moving rapidly between cells. The error has<br>been resolved, the default number of columns is now set to 10, and additional columns can be added<br>without incident if needed.                                                                                         |
| 5853 | An issue was reported where the Search For Next Available could not produce results without at least one Staff filter criteria entered. The cause was due to the addition of ancillary staff, which essentially doubled the query. Updates were made so that the SFNA uses staffids to avoid duplication since Event or Service Staff can also be Ancillary Staff.                                                                                     |
|      | When applying an Overpayment type of Unapplied Payment, the transaction date assigned to the resulting<br>Charge Increasing Credit was the date that the overpayment was applied, not the transaction date of the<br>payment that generated the overpayment. This behavior was corrected, and now the Apply Unapplied<br>Payment job for an overpayment uses the transaction date of the most recent remittance that created the<br>unapplied payment. |

 EV-1825
 5342
 An issue was reported where users could not open the (FDNext) New Allergies form from a Progress Note on the Services screen. The issue was resolved by updating the form parameters to correctly return the Client id, allowing the form to open.